# ОКиИИ в РИАС ЖКХ. Инструкция

Версия 1.0 от 22.02.2019

ОКиИИ - объекты коммунальной и инженерной инфраструктуры. К ним относятся: насосные станции, электростанции, водопровод, котельные и т.д.

#### Примечание.

На момент написания данной инструкции, нет нормативно-правовых актов регулирующих сроки, объем и периодичность предоставления данных по ОКиИИ в ГИС ЖКХ.

Внесение данных по ОКиИИ в ГИС ЖКХ носит рекомендательный характер, т.к. в основном тексте закона о ГИС ЖКХ информация по ОКиИИ есть.

# 1. Основной реестр ОКиИИ

Для перехода в раздел нажмите в правом меню раздел ОКиИИ - п.1 на рисунке.

| РИАС ЖКХ                            |                            |                                 |                           |                                        |                            | ЦЕНТРАЛЬНАЯ ДИРЕКЦИ                           | я по тепловодос             | НАБЖЕНИЮ ОАО          | <u>"РЖД"</u> 🗸 |
|-------------------------------------|----------------------------|---------------------------------|---------------------------|----------------------------------------|----------------------------|-----------------------------------------------|-----------------------------|-----------------------|----------------|
| Уведомления<br>Размещение в ГИС ЖКХ | С<br>Добавить<br>объект Эн | кспортировать<br>из ГИС ЖКХ     |                           |                                        |                            |                                               |                             |                       |                |
| Договоры РСО                        | объек                      | ты комму                        | /нальної                  | й и инжен                              | ерной и                    | нфраструктурь                                 | ы (ОКиИИ                    | )                     |                |
| Многоквартирные дома                | Подразделени               | e                               |                           |                                        |                            |                                               |                             |                       |                |
| Жилые дома                          | все подразде               | ления                           |                           |                                        |                            |                                               |                             |                       |                |
| окиии 1                             | Все сотрудни               | ки                              |                           |                                        |                            |                                               |                             |                       | •              |
| Лицевые счета                       | октмо                      |                                 |                           |                                        |                            |                                               |                             |                       |                |
| Приборы учета                       | Тип объекта                |                                 |                           |                                        |                            |                                               |                             |                       |                |
| Платёжные документы                 | Все объекты                |                                 |                           |                                        |                            |                                               |                             |                       | •              |
| Квитирование                        | Наименование               | е объекта                       |                           |                                        |                            |                                               |                             |                       | -              |
| Отчеты                              | Адрес                      |                                 |                           |                                        |                            |                                               |                             |                       |                |
| Справочники НСИ                     | Статус                     |                                 |                           |                                        |                            |                                               |                             |                       |                |
|                                     | -                          |                                 |                           |                                        |                            |                                               |                             |                       | •              |
|                                     | 3<br>« 1 2                 | 3 4 5 6                         | 7 8 9 10                  | 39                                     |                            |                                               |                             |                       |                |
|                                     | Показаны записи            | 1 <b>1-20</b> из 1 <b>278</b> . |                           |                                        |                            |                                               |                             |                       |                |
|                                     | Подраздел                  | ение ОКТМО                      | Исполнитель               | Наименование<br>объекта                | Тип объекта                | Адрес                                         | Год ввода в<br>эксплуатацию | Статус                |                |
|                                     | Без<br>1 подраздел         | 65756000                        | Администратор<br>РИАС ЖКХ | котельная ст.Серов                     | Котельная                  | 195 км в полосе отвода                        | 1978                        | Размещён в<br>ГИС ЖКХ | <u>Открыть</u> |
|                                     | Свердлово<br>2 дирекция    | кая 57630410                    | Сабитов В.Р.              | Водоочистные<br>сооружения<br>ст.Ергач | Водоочистное<br>сооружение | 617437 Перм. обл. Кунгурский<br>р-н, ст.Ергач | 1970                        | Редактируется         | <u>Открыть</u> |

На рисунке:

2 - фильтры для формирования списка по заданным критериям.

3 - список ОКиИИ соответствующий фильтрам.

4 - пиктограмма означающая, что по данному ОКиИИ есть ошибки блокирующие размещения в ГИС ЖКХ.

# 2. Статусы ОКиИИ

# 1. Редактируется

ОКиИИ был добавлен в РИАС ЖКХ, но не был отмечен для отправки в ГИС ЖКХ.

# 2. Ожидает отправки в ГИС ЖКХ

ОКиИИ был заполнен и ожидает отправки в ГИС ЖКХ - поставлен в очередь для обработки роботом для автоматического размещения в ГИС ЖКХ.

# 3. Размещен в ГИС ЖКХ

ОКиИИ был размещен в ГИС ЖКХ.

# 4. Размещен в ГИС ЖКХ, есть изменения

ОКиИИ был размещен в ГИС ЖКХ. Однако, после этого по нему были изменения, но он не стоит в очереди на размещение в ГИС ЖКХ. Для отправки изменений в ГИС ЖКХ - см. п.4 "Размещение в ГИС ЖКХ".

#### 5. Размещен в ГИС ЖКХ, изменения ожидают отправки

После внесения правок в объект (который был размещен в ГИС ЖКХ) и нажатия кнопки "Отправить в ГИС ЖКХ" ОКиИИ переходит в этот статус и будет автоматически размещен по аналогии со статусов "Ожидает отправки в ГИС ЖКХ".

# 3. Добавление ОКиИИ

Для добавления ОКиИИ в реестре ОКиИИ нажмите кнопку "Добавить объект".

| РИАС ЖКХ                            |                                                      |  |  |  |
|-------------------------------------|------------------------------------------------------|--|--|--|
| Уведомления<br>Размещение в ГИС ЖКХ | Сспортировать<br>объект Экспортировать<br>из ГИС ЖКХ |  |  |  |
| Договоры РСО                        | Объекты коммунальной и инженерно                     |  |  |  |
| Многоквартирные дома                | Подразделение<br>Все подразделения                   |  |  |  |
| Жилые дома                          |                                                      |  |  |  |
| ОКиИИ                               | Исполнитель<br>Все сотрудники                        |  |  |  |
| Лицевые счета                       |                                                      |  |  |  |
| Приборы учета                       |                                                      |  |  |  |
| Показания приборов учета            | Тип объекта                                          |  |  |  |
| Платёжные документы                 | Все объекты                                          |  |  |  |

# Заполните форму по ОКиИИ согласно рекомендаций описанных на форме.

| РИАС ЖКХ                            |                                          | ЦЕНТРАЛЬНАЯ ДИРЕКЦИ                                                     | IЯ ПО ТЕПЛОВОДОСНАБЖЕНИЮ ОАО "РЖ <u>Д"</u> 🗸 |
|-------------------------------------|------------------------------------------|-------------------------------------------------------------------------|----------------------------------------------|
| Уведомления<br>Размещение в ГИС ЖКХ | Реестр<br>объектов                       |                                                                         |                                              |
| Договоры РСО                        | Добавление об                            | ъекта коммунальной инфраструктуры                                       |                                              |
| Многоквартирные дома                |                                          |                                                                         |                                              |
| Жилые дома                          | Подразделение *                          | Без подразделения                                                       |                                              |
| ОКиИИ                               | Последние изменения                      |                                                                         |                                              |
| Лицевые счета                       | Наименование объекта *                   |                                                                         |                                              |
| Приборы учета                       | Адрес объекта                            |                                                                         |                                              |
| Показания приборов учета            |                                          |                                                                         |                                              |
| Платёжные документы                 | Основание управления объектом<br>*       | Не задано 🔻                                                             |                                              |
| Квитирование                        | Вид объекта *                            | Не задано 🔹                                                             |                                              |
| Отчеты                              |                                          |                                                                         |                                              |
| Справочники НСИ                     | Вид оказываемой коммунальной<br>услуги * |                                                                         |                                              |
|                                     |                                          |                                                                         |                                              |
|                                     | Год ввода в эксплуатацию *               |                                                                         |                                              |
|                                     | Окончание управления                     |                                                                         |                                              |
|                                     |                                          | Если не указана дата окончания, то срок управления считается бессрочным |                                              |
|                                     | OKTMO *                                  |                                                                         |                                              |
|                                     | Уровень износа (%) *                     |                                                                         |                                              |
|                                     | Дополнительная информация                |                                                                         |                                              |
|                                     |                                          |                                                                         | 4                                            |

#### 4. Размещение в ГИС ЖКХ

После того, как информация по ОКиИИ заполнена корректными данными и сохранена, нажмите кнопку "Отправить в ГИС ЖКХ".

| РИАС ЖКХ                            |                                                                                         | ЦЕНТРАЛЬНАЯ ДИРЕКЦИЯ ПО ТЕПЛОВОДОСНАБЖЕНИЮ ОАО "РЖД" 🗸 🗸                                                                                                    |
|-------------------------------------|-----------------------------------------------------------------------------------------|----------------------------------------------------------------------------------------------------|
| Уведомления<br>Размещение в ГИС ЖКХ | Рестр<br>объектов                                                                       |                                                                                                    |
| Договоры РСО                        | Паспорт объекта ком                                                                     | имунальной инфраструктуры                                                                                                    |
| Многоквартирные дома                | Во время выполнения последней операции п                                                | роизошли ошибки:                                                                                                    |
| Жилые дома                          | Объект не может быть отправлен в ГИС ЖКХ,<br>Для данного объекта ОКИ не указаны ресурсь | так как содержит ошинки;<br>ы                                                                                                    |
| окиии                               |                                                                                         |                                                                                                    |
| Лицевые счета                       | Статус размещения в ГИС ЖКХ                                                             | Редактируется                                                                                                    |
| Приборы учета                       | Наименование объекта                                                                    | Водоочистные сооружения на водото в водото в |
| Показания приборов учета            | Адрес объекта                                                                           | the second second second second second second second second second second second second second second second s                                                                                                    |
| Платёжные документы                 | Тип объекта                                                                             | Водоочистное сооружение                                                                                                    |
| Квитирование                        | Основание управления объектом                                                           | Собственность                                                                                                    |
| Отчеты                              | Подразделение                                                                           | Свердловская дирекция по тепловодоснабжению                                                                                                    |
| Справочники НСИ                     | Последние изменения                                                                     | Broushood, 2019-02-19 18:12:41                                                                                                    |
|                                     | ОКТМО                                                                                   | 57630410                                                                                                    |
|                                     | Год ввода в эксплуатацию                                                                | 1970                                                                                                    |

ОКиИИ переходит в статус "Ожидает отправки в ГИС ЖКХ" или "Размещен в ГИС ЖКХ, изменения ожидают отправки". В этом статусе ОКиИИ нельзя редактировать.

Размещение в ГИС ЖКХ производится автоматически. Этот процесс может занимать до нескольких часов.

Посмотреть процесс размещения ОКиИИ в ГИС ЖКХ можно в разделе "Размещение в ГИС ЖКХ":

| Уведомления<br>Размещение в ГИС ЖКХ | Пакеты, готовые к отправке в ГИС ЖКХ             |                         |                      |                    |  |
|-------------------------------------|--------------------------------------------------|-------------------------|----------------------|--------------------|--|
| Договоры РСО                        | Тип реестра                                      | Подготовленных объектов | Размещённых объектов | Размещено за месяц |  |
| Многоквартирные дома                | Договоры ресурсоснабжения                        | 274                     | 93534                | 2945               |  |
| иногоквартирные дока                | Тех. паспорта объектов                           | 0                       | 41183                | 311                |  |
| Жилые дома                          | Лицевые счета                                    | 941                     | 109808               | 10736              |  |
| ОКиИИ                               | Приборы учета                                    | 67                      | 29552                | 2877               |  |
|                                     | Объекты коммунальной и инженерной инфраструктуры | 6                       | 253                  | 253                |  |
| лицевые счета                       | Показания приборов учета                         | 0                       | 25109                | 265                |  |
| Приборы учета                       | Платежные документы                              | 0                       | 175035               | 9901               |  |
| Показания приборов учета            |                                                  |                         |                      |                    |  |

#### 5. Редактирование

Для редактирования ОКиИИ откройте интересующий объект - ссылка "открыть" в реестре объектов и нажмите кнопку "Редактировать".

| Уведомления<br>Размещение в ГИС ЖКХ | Реестр<br>объектов          | править в<br>гис жкх          |
|-------------------------------------|-----------------------------|-------------------------------|
|                                     |                             |                               |
| Договоры РСО                        | Паспорт объект              | а коммунальной инфраструктуры |
| Многоквартирные дома                |                             |                               |
|                                     | Статус размещения в ГИС ЖКХ | Размещён в ГИС ЖКХ            |
| Жилые дома                          |                             |                               |
|                                     | наименование объекта        | котельная ст.серов            |
| ОКиИИ                               | Адрес объекта               | 195 км в полосе отвода        |
| Лицевые счета                       |                             |                               |
|                                     | Тип объекта                 | Котельная                     |
| Приборы учета                       |                             |                               |

В зависимости от текущего статуса объекта, его статус будет изменен - см. п. 2. Статусы ОКиИИ. После редактирования, если Вы указали всё правильно, не забудьте отправить изменения в ГИС ЖКХ - кнопку "Отправить в ГИС ЖКХ".

#### 6. Удаление

ВАЖНО! Удалить ОКиИИ, которые размещены в ГИС ЖКХ, может только ОМС.

Для удаления ОКиИИ, который не размещен в ГИС ЖКХ, перейдите на форму редактирования объекта и внизу страницы нажмите кнопку "Удалить".

| Необязательное. Ограничение размера каждого файла до 5 Мб, разрешенный формат: pdf, docx, doc, rtf, txt, jpeg, jpg, bmp, tif, tiff,<br>gif, odt, xls, xlsx, png.<br>Загрузить файл                                                                                               |
|----------------------------------------------------------------------------------------------------|
| Документы для объектов типа сеть                                                                                                    |
| Информация о проведении ремонта и выполнении работ по обслуживанию централизованных сетей инженерно-технического<br>обеспечения. Ограничение размера каждого файла до 5 M6, разрешенный формат: pdf, docx, doc, rtf, txt.jpeg, jpg, bmp, tif, tiff, gif,<br>odt, xls, xlsx, png. |
| Загрузить файл                                                                                                    |
| Сохранить объект Удалить объект                                                                                                    |

# 7. Массовый экспорт ОКиИИ из ГИС в РИАС

Данный функционал доступ только администратору организации и позволяет загрузить в ГИС ЖКХ ОКиИИ, которые были введены в ГИС ЖКХ и отсутствуют в РИАС ЖКХ.

Для выполнения массового экспорта из ГИС ЖКХ в реестре ОКиИИ нажмите кнопку "Экспортировать из ГИС ЖКХ".

| Уведомления<br>Размещение в ГИС ЖКХ | С<br>Добавить<br>объект Экспортировать<br>из ГИС ЖКХ |  |  |  |
|-------------------------------------|------------------------------------------------------|--|--|--|
| Договоры РСО                        | Объекты коммунальной и инженерной инфраст            |  |  |  |
| Многоквартирные дома                | Подразделение                                        |  |  |  |
| Жилые дома                          | Все подразделения                                    |  |  |  |
| ОКиМИ                               | Исполнитель                                          |  |  |  |
| ONIN                                | Все сотрудники                                       |  |  |  |
| Лицевые счета                       |                                                      |  |  |  |
|                                     | OKTMO                                                |  |  |  |
| Приборы учета                       |                                                      |  |  |  |
|                                     |                                                      |  |  |  |

Далее следуйте подсказкам формы...

#### ВАЖНО!

Т.к. в ГИС ЖКХ нет информации по подразделениям, то все загруженные объекты не будут привязаны к подразделениям. У ОКиИИ будет указан параметр "без подразделения".

Для того, чтобы назначить объектам подразделение, необходимо открыть объект для редактирования, указать подразделение и сохранить объект.

| Реестр<br>объектов      | Просмотр                                                                                                    | С-<br>Отправить в<br>ГИС ЖКХ |                     |  |  |  |
|-------------------------|----------------------------------------------------------------------------------------------------|------------------------------|---------------------|--|--|--|
| Реда                    | Редактирование объекта коммунальной инфраструктуры                                                                            |                              |                     |  |  |  |
| Объект сод<br>Наименова | Объект содержит ошибки:<br>Наименование объекта - Объект с таким наименованием уже существует. Измените наименование объекта. |                              |                     |  |  |  |
| Подразделение *         |                                                                                                    | Без подраз                   | Без подразделения   |  |  |  |
| Последние изменения     |                                                                                                    | чепурная                     | 2019-02-19 18:12:52 |  |  |  |
| Наименование объекта *  |                                                                                                    | водопрово                    | водопровод          |  |  |  |